#### Steps to Create an Account into IRISET portal and Registration into a course

# <u>Step 1</u>

Type https://iriset.in in the URL. Home Page appears as below. Click on New Registration

| ← → ♂ (≒ insetralinet.gov.in                                                                                                    |                                                                                                    |                                                                  | * 4 1                                                                                                    |
|----------------------------------------------------------------------------------------------------|----------------------------------------------------------------------------------------------------|------------------------------------------------------------------|----------------------------------------------------------------------------------------------------|
| (D)                                                                                                    | ndian Railway Institute of Signal Engy<br>Telecommunications Secunderabad<br>toastry of Railways Gevernment of India              | तीय रेल सिंगनल इंजीनियरी और दूरसंचार संस्थान                     | Industry .                                                                                                    |
| номе                                                                                                    | ABOUT US * TRAINEE * EMPLOYEE * NOTIFICATIONS * EQ                                                                                | HY COEY CONTACTUSY                                               | affine and                                                                                                    |
| SHARAD KUMAR SRIVASTAVA<br>Director General<br>LATEST INFORMATION                                                                                                    | 3 (IRISET is accredited as 3/97 under the Capacity Building<br>ONGOING COURSES                                                    | Commission's National standards on 04-04-2024   12, 04-04-2024 T |                                                                                                    |
| Revised Training Module of Refresher Course for SSE/JE<br>(Signal & Design) (updated on 24.07.2024) NC<br>Training Calendar of special Courses on Signalling for CLIs<br>at IRISET | <ul> <li>ETAVE:0024 (05-Aug-24 to 09-Aug-24)</li> <li>KAV-OTH0006 (07-Aug-24 to 09-Aug-24) - Ganga (Officers Hostel 4)</li> </ul> | New Registration                                                 | विजन विवरण ' Vision Statement<br>To make IRISET a Center of Excellence (CoE) of<br>global repute                                     |
| Training Courses on Kavach and Railway Signalling &<br>Telecom Technology for Personnel from PSU's/Private<br>Industry                                                             | FORTHCOMING COURSES                                                                                                    | M Online Exam                                                    | निरान विवरण * Mission Statement<br>Enhancing human and organizational excellence in<br>Rail sector by blending frontier technologies |
| Training Courses on Kavach for Officers of Traffic<br>Department<br>Training Courses on Kavach for Officers & Supervisors of                                                       | > EOHITACHI/0012 (12-Aug-24 to 30-Aug-                                                                                            | Trainee Content Management                                       | ਸਰੂਰ * Values<br>Integrity, Safety, Leadership, Innovation, Synergy ,<br>Empathy and Customer Focus                                  |
|                                                                                                    | 24)                                                                                                    | Course Calendar                                                  | Book Room                                                                                                    |
|                                                                                                    |                                                                                                    | Photo Gallery                                                    | Book Vehicle                                                                                                    |
| Copyright                                                                                                    | D 2024 IRISET, Secunderabad.   All rights reserved.                                                                               | Total                                                            | Visitors : 10                                                                                                    |

### Step 2

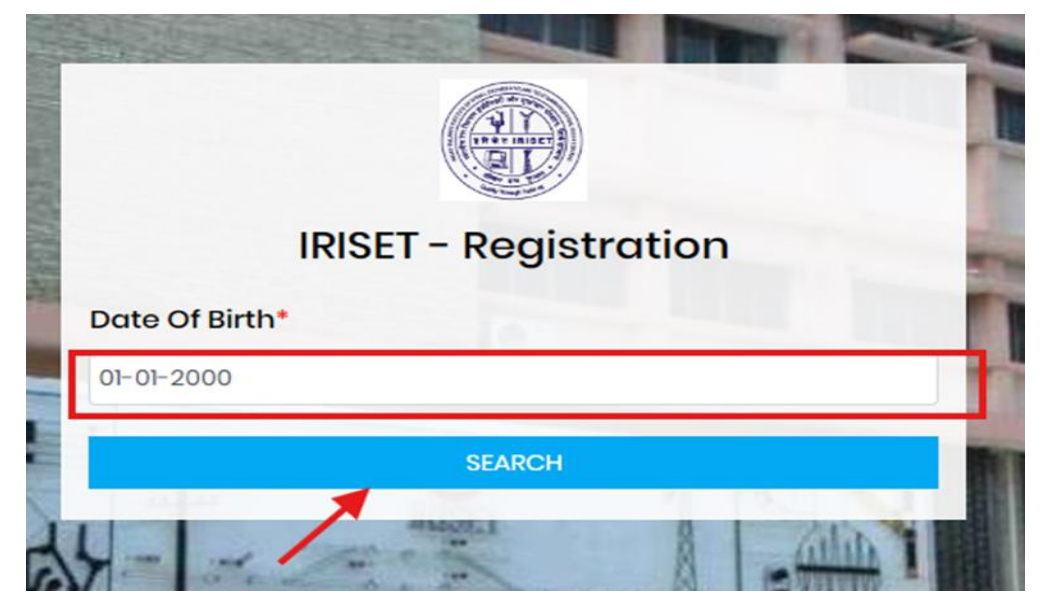

Select Date of Birth and Click on the Search Option.

# <u>Step 3</u>

|         | IRI                   | SET - Regist                                  | ration                           |
|---------|-----------------------|-----------------------------------------------|----------------------------------|
| ate O   | f Birth*              |                                               |                                  |
| 1-01-20 | 000                   |                                               |                                  |
|         |                       | SEARCH                                        |                                  |
| Sr.     | Name                  | Mobile                                        | Email                            |
| l       | Testl                 | 92******08                                    | ab******l.com                    |
| "If Yo  | ur Account fo<br>ID t | ound in this list use<br>o Login the portal." | your mobile no or email<br>Login |

Click on New Registration.

### <u>Step 4</u>

| IR                            | SET - Registration   |
|-------------------------------|----------------------|
| Full name of                  | Official *           |
| Neeraja G                     |                      |
| Department *                  |                      |
| Private Organ                 | nisation 🔹           |
| Mobile *                      |                      |
| 9281429010                    |                      |
| User <mark>i</mark> d (use yo | ur personal email) * |
| itwing.iriset@                | )gmail.com           |
| Date Of Birth*                |                      |
| 01-01-2000                    |                      |
| Captcha *                     |                      |
| 1172 117                      | 2                    |
|                               | SIGNLID              |

Enter the required fields like Name, Mobile No, Email. In Department section, select the organisation like S&T, Private Organisation, PSU, Traffic, Electrical, Mechanical, Engineering, RPF or IRMS depts from the drop down menu. Fill in the Captcha and click on Sign Up.

### <u>Step 5</u>

|    | () IRISET                          |                                                                                           |                                   |                             |                                           |                                   |  |
|----|------------------------------------|-------------------------------------------------------------------------------------------|-----------------------------------|-----------------------------|-------------------------------------------|-----------------------------------|--|
| 60 | Dashboard                          | & Homo / User Profile                                                                     |                                   |                             |                                           |                                   |  |
|    | Profile<br>Training Content Module | Please Complete Your Profile to get access all se<br>(1) gender (2) desi_id (3) rail_zone | ervices of IR                     | ISET.                       |                                           |                                   |  |
|    | Online Exam                        |                                                                                           |                                   |                             |                                           |                                   |  |
| 80 | l Card                             | Compulsory Profile Info                                                                   |                                   |                             |                                           |                                   |  |
| -  | Library e-resources >              | Full Name" ( As in Official Docs- No Abbreviations Please)                                |                                   |                             | Full Name * (Hindi) ( As in Official Docs | - No Abbreviations Please)        |  |
| P  | My Courses                         | Noeraja G                                                                                 |                                   |                             |                                           |                                   |  |
| 94 | Change Password                    | Personal Mobile : *                                                                       |                                   | Personal Email : *          |                                           | Birth Date : *                    |  |
| ¢  | Sign Out                           | 9281429010                                                                                |                                   | itwing.iriset@gmail.com     |                                           |                                   |  |
|    |                                    | Gender :* MAA                                                                             | C For Mobile M/<br>art MAC withou | AC Address<br>t : character | MAC For Laptop M<br>Insert MAC withou     | AC Address<br>t : character       |  |
|    |                                    | Designation : *                                                                           |                                   | Rail Zone, CTLPU etc: *     |                                           | Division/Workshop/Head Quarters:* |  |
|    |                                    | Select                                                                                    |                                   | Select                      | *                                         | Select                            |  |
|    |                                    | other                                                                                     |                                   |                             |                                           |                                   |  |
|    |                                    | Others                                                                                    |                                   |                             |                                           |                                   |  |
|    |                                    |                                                                                           |                                   |                             |                                           |                                   |  |
|    |                                    | UPDATE                                                                                    |                                   |                             |                                           |                                   |  |

The above window appears after completion of creation of account. Fill the fields in Profile. If a particular designation doesn't appear in the drop down menu of Designation, selection Others option.

### Step 6

| Compulsory Profile Info                                 |                                       |                                   |                                      |                                                          |  |
|---------------------------------------------------------|---------------------------------------|-----------------------------------|--------------------------------------|----------------------------------------------------------|--|
| Full Name* ( As in Official Docs- No Abbreviations Plea | se)                                   |                                   | Full Name * (Hindi) ( As in Official | Docs- No Abbreviations Please)                           |  |
| Neeraja G                                               |                                       |                                   |                                      |                                                          |  |
| Personal Mobile : *                                     |                                       | Personal Email : *                |                                      | Birth Date : *                                           |  |
| 9281429010                                              |                                       | itwing.iriset@gmail.com           |                                      | ₿ 01-01-2000                                             |  |
| Gender:*<br>🔿 Male 💿 Female                             | MAC For Mobile M<br>Insert MAC withou | AC Address<br>It : character      | MAC For Lap<br>Insert MAC v          | IC For Laptop MAC Address<br>ert MAC without : character |  |
| Designation : *                                         |                                       | Full Designation Name : *         |                                      | Designation Short Code:*                                 |  |
| Others                                                  | v                                     | Team Leader                       |                                      | Team Leader                                              |  |
| Rail Zone, CTI,PU etc: *                                |                                       | Division/Workshop/Head Quarters:* |                                      |                                                          |  |
| KERNEX                                                  |                                       | HYDERABAD                         |                                      | Ŧ                                                        |  |
| KERNEX ·                                                |                                       |                                   |                                      |                                                          |  |

When Others option is selected in Designation, you will get an option to type in the designation. Also select the organisation in Zone and Division options. Click on Update.

### <u>Step 7</u>

|         | IRISET                                          | ≡                                                                                |                                       |               |
|---------|-------------------------------------------------|----------------------------------------------------------------------------------|---------------------------------------|---------------|
| 60<br>• | Dashboard<br>Profile<br>Training Content Module | & Home / Change Password Please Update your password.                            |                                       |               |
|         | Online Exam                                     | Password *                                                                       | Confirm Password *                    |               |
| 45      | l Card                                          |                                                                                  | russwords Mutch:                      | Update Cancel |
|         | Library e-resources >                           | Password must contain the following:                                             | · · · · · · · · · · · · · · · · · · · | <u> </u>      |
| 1       | My Courses                                      | <ul> <li>✓ A lowercase letter</li> <li>✓ A capital (uppercase) letter</li> </ul> |                                       | /             |
| ٩,      | Change Password                                 | ✓ A number                                                                       |                                       |               |
| Q       | Sign Out                                        | A special characters     Minimum 8 characters                                    |                                       |               |

Create a password in the shown format and then Click Update.

#### Step 8

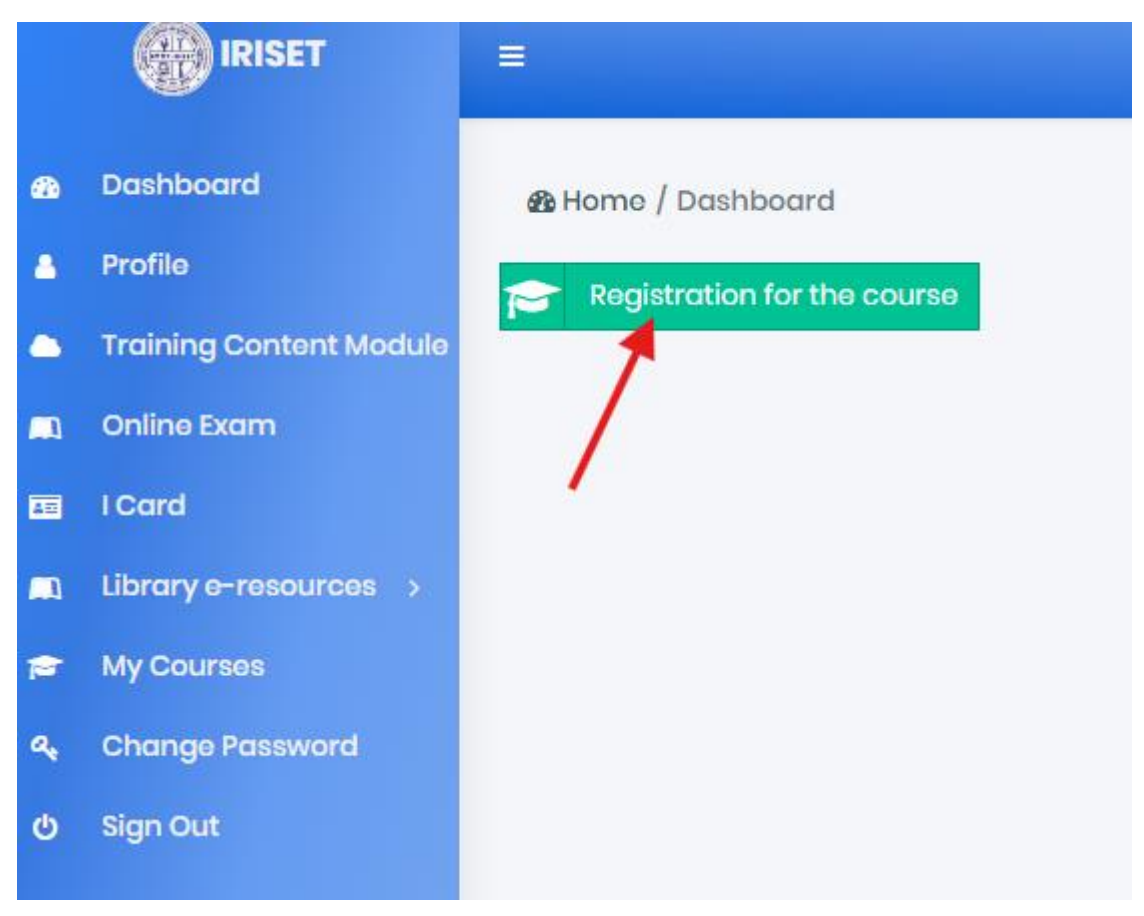

After the completion of Profile section and creation of Password, the Dashboard appears as shown where the trainees has to register for the course in which they have been nominated.

#### Step 9

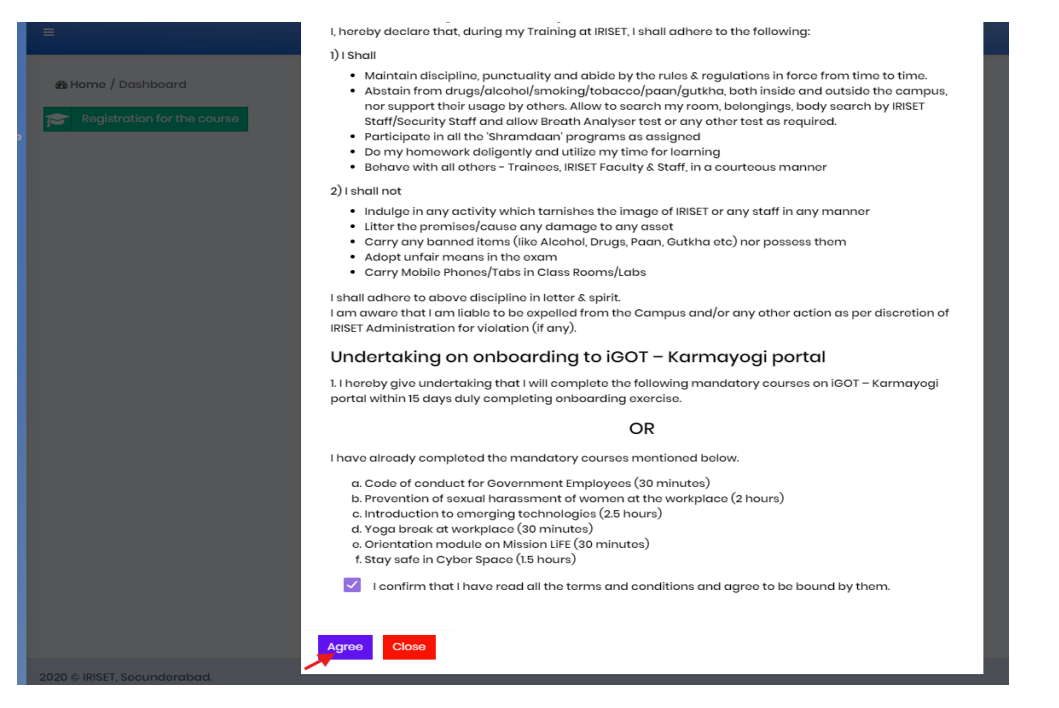

An undertaking pops up as shown. Click on the Agree button.

#### Step 10

| Registration for the course    |          | × |
|--------------------------------|----------|---|
| For *                          | Course * |   |
| Select                         | Select   | - |
|                                |          |   |
| Select                         |          |   |
| Gazetted Courses               |          |   |
| Non Gazetted Courses (SIGNAL)  |          |   |
| Non Gazetted Courses (TELECOM) |          |   |
| General Courses                |          |   |
| PSUs/Private Sector Courses    | •        |   |
|                                |          |   |
| Apply Close                    |          |   |

For Registration into the course, Select on the drop down menu as shown for the category of the course.

# <u>Step 11</u>

| Non Gazetted Courses (SIGNAL)              | Select                                                                                                    |   |
|--------------------------------------------|----------------------------------------------------------------------------------------------------|---|
| Do You Want To Book A vehicle ? *          |                                                                                                    |   |
|                                            |                                                                                                    |   |
| 🔿 Yes 🧿 No 🧳                               | Select                                                                                                    | f |
| Is Hostel Accommodation Required ? *       | ISJE/02/01/2024 (03-Jun-24 to 06-Sep-24)<br>RSSJE/0349 (29-Jul-24 to 23-Aug-24)<br>ESHITACHI/0014 (12-Aug-24 to 30-Aug-24) |   |
| Do you want to available mess facility ? * | ESCLI/0004 (12-Aug-24 to 14-Aug-24)                                                                                        |   |
| 🔿 Yes 🧿 No                                 | IDSJE/01/01/2024 (19-Aug-24 to 18-Oct-24)                                                                                  |   |

Then Select the course nominated for from the Course drop down box.

# <u>Step 12</u>

| Registration for the course                                                   | ×                                            |
|-------------------------------------------------------------------------------|----------------------------------------------|
| For * Non Gazetted Courses (SIGNAL)                                           | Course * ESCLI/0005 (21-Aug-24 to 23-Aug-24) |
| Do You Want To Book A vehicle ? *                                             | Pick Up *<br>SC - Secunderabad -             |
| Arrival Date / Time*<br>20-08-2024 17:01                                      | Train No * 12724                             |
| Is Hostel Accommodation Required ? *                                          | From Date * 20-08-2024                       |
| <b>Do you want to available mess facility ? *</b><br><b>•</b> Yes <b>•</b> No |                                              |
| Close                                                                         |                                              |

After selecting the course,

- If the trainee needs to book a vehicle for pick up from Railway station to IRISET, Opt on the button yes for vehicle. The station to be picked up to be selected from drop down box. Also the arrival date and train number is also to be provided.
- 2) If the trainee needs hostel accommodation, yes option is to be selected and the date from which it is needed also to be mentioned.
- 3) If the trainee needs to avail mess facility, he has to opt for yes option.

Then Click on Apply Option as shown.

## <u>Step 13</u>

|                 | SET          | 8                           |                                             |  |                          |  |           |                      | C |      | 0 |
|-----------------|--------------|-----------------------------|---------------------------------------------|--|--------------------------|--|-----------|----------------------|---|------|---|
| Dashboard       |              | & Home / I                  | Dashboard                                   |  |                          |  |           |                      |   |      |   |
| Profile         |              | Repistration for the course |                                             |  |                          |  |           |                      |   |      |   |
| Training Cor    | ntent Module |                             |                                             |  |                          |  |           |                      |   |      |   |
| n) Online Exam  |              | Course                      | Course                                      |  |                          |  |           |                      |   |      |   |
| I Card          |              |                             |                                             |  |                          |  |           |                      |   |      |   |
| n Library e-res | sources >    | Sr.                         | Course                                      |  | Duration                 |  | Book Room | Book Vehicle Arrival | 1 | vess |   |
| My Courses      |              | 1                           | ESCU/0005                                   |  | 21-08-2024 to 23-08-2024 |  | Yes       | Yes                  | Ŋ | (es  |   |
| R Change Pas    |              |                             | special Course on signalling system for GUS |  |                          |  |           |                      |   |      |   |
| ტ Sign Out      |              |                             |                                             |  |                          |  |           |                      |   |      |   |

The Dashboard appears with Course details as shown. This completes the process of Creating an Account into IRISET portal and Registration into a course.